#### 常見問題及答案 - 學生資料模組

- 1. 問 : 一位學生在學年中離校,如何能輸入該學生的考績?
  - 答 : 當學生離校時,學生在學紀錄中,應選取「報告列印」示標,用戶 便可在該離校學期輸入考績。再者,如學生在學年初離校,就不需 選取「報告列印」示標,也無須輸入考績。
- 2. 問 : 如何重新取錄現學年已離校的學生?
  - 答:到學生資料>在學紀錄中,把該學生的現學年離校紀錄設定為空白(即目前在學),再輸入新的「首次出席日期」,然後到學生 資料 > 資料互換 中產生表格 B 並輸出。
- 3. 問 : 如何重新取錄過往學年離校的學生?
  - 答: 用戶不需用新的學生註冊編號重新為該學生註冊。在學生資料中, 以全部學年搜尋該學生,然後在個人資料版面,點按「再註冊」按 鈕。
- 問 : 當儲存學生資料時,出現以下的錯誤訊息:香港身份證號碼已存在 或學生編號已存在。
  - 答:原因是系統不接受有兩個相同香港身份證號碼或學生編號的紀錄 存在。在學生資料中,以全部學年搜尋該學生的香港身份證號碼或 學生編號,如果舊生返回學校重讀,可用「再註冊」的功能,把該 學生重新註冊。如果是舊 SAMS 系統過渡的問題,一個學生會有 兩個不同學生註冊編號的紀錄,用戶必須在舊紀錄中,移去該檔案 的香港身份證號碼及學生編號,只輸入其他身份證明文件號碼。
- 5. 問 : 若學生在下學期轉班,例如由 4A 班轉到 4B 班,如何處理學生分數?
  - 答 : 到 學生資料 > 在學紀錄 中,把現學年紀錄設定為「轉移」,便 可在同年輸入多一個 4B 的紀錄。再者在 4B 列印該生的成績表時, 上學期在 4A 的分數可一併印出,不會把分數刪除。
- 6. 問 : 如何在列印學生證(R-STU050-C-1 及 R-STU050-C-2)時顯示條 碼?

- 答: 在學生證(R-STU050-C-1)列印版面下載條碼字型,如以Word、 Richtext或Excel形式列印時,便要把條碼字型放在工作站的Fonts 目錄內。
- 7. 問 : 有一個學生在下學期離校,是否需要在學生成績中把該學生下學 年設定為免考?
  - 答: 當學生離校時,在學生的在學紀錄中,不選取「報告列印」示標, 該學生自然不會在下學期被排名次,該班人數也少了一個。
- 8. 問: 假若學校在 CloudSAMS 自行為新生編了一個學生編號(STRN), 並透過「收生實況調查」(Enrolment Survey)的表格 E 或表格 B 傳送給教育局,學校應如何在 CloudSAMS 重新產生表格 C 或表 格 B 來更正學生的學生編號?
  - 答 : 請參考「附錄一」。
- 9. 問 : 在沒有更新學生資料和產生表格 D 的情況下,學校如何因應學位 分配組的要求,呈報學生的個人資料?
  - 答 : 請參考「附錄二」。
- 10. 問 : 如何為學生設定中途轉讀同一科目集的選修科,而同時將舊科目的分數保留?
  - 答 : 請參考「附錄三」。
- 11. 問 : 學校應如何處理在剛開學(在遞交「收生實況調查」前)離校/退學的學生?
  - 答 : 請參考「附錄四」。

更新日期: 2024年10月

## 如何在雲端校管系統重新產生表格 C 或表格 B 以更正學生編號

- 問: 假若學校在雲端校管系統自行為新生編了一個學生編號(STRN),並透過「收生實況調查」(Enrolment Survey)的表格 E 或表格 B 傳送給教育局,學校應如何在雲端校管系統重新產生表格 C 或表格 B 來更正學生的學生編號?
- 答:學生的學生編號只可由教育局的系統編配。學校若自行在雲端校管系 統為學生編了一個學生編號,並透過「收生實況調查」的表格 E 或表 格 B 傳送給教育局,教育局的系統將拒收該學生的資料。學校可按下 列步驟在雲端校管系統為學生重新產生表格 C 或表格 B 來更正學生的 學生編號。

#### A. 為學生重新產生表格 C 或表格 B (適用於工作站已安裝 Excel 等軟件)

 用戶可在 學生資料 > 資料上載 學生資料 下載相關學生資料,使用 Excel 等軟件修改資料檔案的學生編號欄位,再使用資料上載功能直接 更改系統內的學生編號。

| [S-ST          | U16-01] 學生資料 ゝ                                                                                                    | 資料上載 > 學生資    | [#4          |                       |       |                      |                   |  |  |  |
|----------------|----------------------------------------------------------------------------------------------------|---------------|--------------|-----------------------|-------|----------------------|-------------------|--|--|--|
| 講授             | 会上載檔案位置                                                                                                    |               |              |                       |       |                      |                   |  |  |  |
| ~              | が「「「「「「」」」で「「」」で「「」」で「「」」で「「」」で「」」では、「」」では、「」」。」。」。」。」。」。」」。」。」、」」、「」」、」、」、」、」、」、」 |               |              |                       |       |                      |                   |  |  |  |
| 路徑】            | 及名稱 (*.xls) <sup>[1][2]</sup>                                                                                                    |               | + 選擇檔論       |                       |       |                      |                   |  |  |  |
|                |                                                                                                    |               | admitByFileU | Jpload_zh_2023_S1.xls |       |                      |                   |  |  |  |
| 備註:            |                                                                                                    |               |              |                       |       |                      |                   |  |  |  |
| [1] 請<br>[2] 注 | <ol> <li>請在上載檔案前將檔案開題。</li> <li>注意: 為遊色系統負荷過量, 建罐上載檔案內的學生紀錄不多於100個。</li> </ol>                                                                                                    |               |              |                       |       |                      |                   |  |  |  |
| 請選             | 擇下載班級                                                                                                    |               |              |                       |       |                      |                   |  |  |  |
| L<br>L         | , 下載 🛛 达 下載様                                                                                                    | 本代碼表          |              |                       |       |                      |                   |  |  |  |
| 學年             |                                                                                                    | 現學年(2022)     | ~            |                       |       |                      |                   |  |  |  |
| 學校編            | 汲別                                                                                                    | 中學            | $\sim$       | 學校授                   | 课制    | 全日                   |                   |  |  |  |
| 級別             |                                                                                                    | <b>∲</b> — X  | $\checkmark$ | 知识」                   |       | All(S1A,S1B,S1C,S1D) | X V               |  |  |  |
|                |                                                                                                    |               |              |                       |       |                      |                   |  |  |  |
|                |                                                                                                    |               |              |                       |       |                      |                   |  |  |  |
|                |                                                                                                    | 5             | 0            | 2                     | _     |                      |                   |  |  |  |
| 1 8            | A<br>B生詳冊編號                                                                                                    | <u></u><br>勝年 | (日本)         | U<br>판돼代碼             | 지다 당순 |                      | G<br>茁文姓名         |  |  |  |
| 4 2            | 0221A01s                                                                                                    | 2022          | S1           | 1A                    | 1     | 00                   | Student SOneAOneW |  |  |  |
| 5 2            | 0221A02s                                                                                                    | 2022          | S1           | 1A                    | 2     | V52                  | Student SOneATwoW |  |  |  |

- 用戶可在 學生資料 > 資料互換 內為該學生預備表格 C 或表格 B,並 透過聯遞系統把表格 C 或表格 B 傳送至教育局。
- B. 為學生重新產生表格 C(適用於未有學生編號的學生,以及工作站未有安裝 Excel等軟件)
  - 在 學生資料 > 學生概況 > 個人資料 的香港身份證號碼欄位內,輸 入並儲存另一個有效號碼,例如 K0000000 或 V0000000,然後用戶便可 更改學生編號欄位的資料。

| [S-STU10-01] 學生資料 >        | 學生概況 > 個人資料                                                                                                    |         |       |         |                  |       |     |   |  |  |  |
|----------------------------|----------------------------------------------------------------------------------------------------|---------|-------|---------|------------------|-------|-----|---|--|--|--|
| ▲ 警告:輸入的香港身份證<br>號改為身份證號碼。 | (1) 500(00) (学生員件) 学生出版 / 個人員件         ▲       管告: 輸入的書准身份證號碼與學生編號不同,如學生編號類似身份證號碼樣式,請要称身份證號碼及學生編號是否正確,如學生編號屬0位數字,除非接援教育局適知須更新學生編號,否則, 諸如將學生編         ③       已成功儲存紀錄         ④       日成功儲存紀錄         ④       日成功儲存紀錄         ④       人資料         ●       女子(小子)         ●       (1) 10 円除         ●       (1) 10 円除         ●       (1) 10 円除         ●       (1) 10 円除         ●       (1) 10 円除         ●       (1) 10 10 10 10 10 10 10 10 10 10 10 10 10 |         |       |         |                  |       |     |   |  |  |  |
| () 已成功儲存紀錄                 |                                                                                                    |         |       |         |                  |       |     |   |  |  |  |
| 個人資料 地址 在學                 | 資料 家長/監護人                                                                                                    | 兄弟姊妹 特别 | 執育 其他 | 文件      | 身高及體重            |       |     |   |  |  |  |
| ✓ 儲存 【 こ 重設                | 十新増 🗇 刪除                                                                                                    | 🖌 运回學生概 | 況搜尋頁  |         |                  |       |     |   |  |  |  |
| 〉 學生相片                     |                                                                                                    |         |       |         |                  |       |     |   |  |  |  |
| 學生註冊編號                     | 20221C06a                                                                                                    | < >     | IJ    | [別 / 班號 |                  | 2C/13 | < > | _ |  |  |  |
| 中文商用電碼                     |                                                                                                    |         | Ę     | 生編號     |                  | BW    |     |   |  |  |  |
| 英文姓名                       | Student POneCSixAW                                                                                                    |         | 4     | 文姓名     |                  | 一丙六上二 |     | - |  |  |  |
| 其他姓名                       |                                                                                                    |         | 13    | 別       |                  | 男女    |     |   |  |  |  |
| 出生日期<br>(DD/MM/YYYY)       | 10/09/2016                                                                                                    | Ë       | \$    | 居區議會分   | <sup>[3]</sup> 副 | 東區    | ~   |   |  |  |  |
| 出生地方                       | 香港                                                                                                    | $\sim$  | 왩     | 慣       |                  |       |     |   |  |  |  |
| 香港身份證號碼                    | K000000                                                                                                    | (0)     | Æ     | 港出生證明   | 書號碼              |       |     |   |  |  |  |
| 身份證明文件類型                   |                                                                                                    | ~       | 身     | 份證明文件   | F號碼              |       |     |   |  |  |  |
| 國籍                         |                                                                                                    | ~       | ÷     | 教       |                  | 不適用   | `   | ~ |  |  |  |
| 種族                         | 華人                                                                                                    | ~       | \$    | 庭常用語言   | [4]              | 華語    | ,   | ✓ |  |  |  |
| 内地來港日期                     | DD/MM/YYYY                                                                                                    | Ë       | 1     | 華語學生示   | 標                | 是否    |     |   |  |  |  |

- 一併刪除已輸入香港身份證號碼欄位內的號碼及學生編號,然後在下列 欄位中選擇一項,輸入該學生的正確身份證明文件資料,再按[儲存]。
  - a、香港身份證號碼
  - b、香港出生證明書號碼
  - c、身份證明文件類型及身份證明文件號碼

| [S-STU10-01] 學生資料 >         | 學生概況 > 個人資料        |             |             |            |             |              |           |                |
|-----------------------------|--------------------|-------------|-------------|------------|-------------|--------------|-----------|----------------|
| ▲ 警告: 輸入的香港身份證<br>號改為身份證號碼。 | 號碼與學生編號不同。如學       | 生編號類似身份證號碼樣 | 式,請覆核身份證號碼  | 及學生編號是否正確。 | 如學生編號屬8位數字, | 除非接獲教育局通知須更新 | 學生編號,否則,言 | <b>直勿</b> 將學生編 |
| () 已成功儲存紀錄                  |                    |             |             |            |             |              |           |                |
| 個人資料地址在學                    | 資料 家長/監護人          | 兄弟姊妹 特殊教育   | 其他 文件       | 身高及體重      |             |              |           |                |
| ✓篩℃蝨                        | 十新增 🗍 🗎 刪除         | ← 返回學生概況搜   | 尋頁          |            |             |              |           |                |
| 〉 學生相片                      |                    |             |             |            |             |              |           |                |
| 學生註冊編號                      | 20221C06a          | < >         | 班別 / 班號     | 2C/1       | 3           | < >          |           |                |
| 中文商用電碼                      | [                  |             | 學生編號        |            |             |              |           |                |
| 英文姓名                        | Student POneCSixAW |             | 中文姓名        | —Ē         | 5六上二        |              |           |                |
| 其他姓名                        |                    |             | 性別          | 男          | 女           |              |           |                |
| 出生日期                        | 10/09/2016         | Ë           | 家居區議會分      | 區 [3] 東區   | 20          | ~            |           |                |
| (DD/MM/YYYY)                | 485-111            |             | <b>10</b> m |            |             |              |           |                |
| 出生地方                        | 1176               | `           | 若貨          |            |             |              |           |                |
| <b>香港身份證號碼</b>              |                    |             | 香港出生證明      | 書號碼        |             |              |           |                |
| 身份證明文件類型                    |                    | ~           | 身份證明文件      | 號碼         |             |              |           |                |
| 國籍                          |                    | ~           | 宗教          | 不追         | 8月          | $\sim$       |           |                |
| 種族                          | 華人                 | ~           | 家庭常用語言      | [4] 華語     |             | ~            |           |                |
| 内地來港日期                      | DD/MM/YYYY         | Ë           | 非華語學生示      | 標是         | 否           |              |           |                |
| (UU/MM/TTTT)                |                    |             |             |            |             |              |           |                |

 當系統詢問用戶是否需要為該學生產生表格 C 時,請按[確定]。(倘若用 戶按[取消],系統將不會為該學生產生表格 C。)

| [S-STU10-01] 學生資料 > 學生概況 > 個人資料 |                    |                                                                                                    |       |  |  |  |  |  |  |  |
|---------------------------------|--------------------|----------------------------------------------------------------------------------------------------|-------|--|--|--|--|--|--|--|
| 個人資料 地址 在導                      | 資料 家長/監護人 兄弟姊妹 特殊  | 殊教育 其他 文件 身高及體                                                                                                    | 11    |  |  |  |  |  |  |  |
| ✓篩 ℃ 皸                          |                    | 現況搜尋頁                                                                                                    |       |  |  |  |  |  |  |  |
| 〉 學生相片                          |                    |                                                                                                    |       |  |  |  |  |  |  |  |
| 學生註冊編號                          | 20221C06a          | 班別 / 班號                                                                                                    | 2C/13 |  |  |  |  |  |  |  |
| 中文商用電碼                          |                    | 學生編號                                                                                                    |       |  |  |  |  |  |  |  |
| 英文姓名                            | Student POneCSixAW | 中文姓名                                                                                                    | 一丙六上二 |  |  |  |  |  |  |  |
| 其他姓名                            |                    | 性別                                                                                                    | 男女    |  |  |  |  |  |  |  |
| 出生日期<br>(DD/MM/YYYY)            | 10/09/2016         | ●尾原議會分頁 [3]                                                                                                    |       |  |  |  |  |  |  |  |
| 出生地方                            | 香港                 | ▲ 確定產生表格C?                                                                                                    |       |  |  |  |  |  |  |  |
| 香港身份證號碼                         |                    |                                                                                                    |       |  |  |  |  |  |  |  |
| 身份證明文件類型                        | 護照                 | Condition of the second second |       |  |  |  |  |  |  |  |
| 國籍                              | ~                  | / 宗教                                                                                                    | 不適用   |  |  |  |  |  |  |  |
| 種族                              | 華人                 | 家庭常用語言 <sup>[4]</sup>                                                                                                    | 華語    |  |  |  |  |  |  |  |
| 内地來港日期<br>(DD/MM/YYY)           | DD/MM/YYYY         | 非華語學生示標                                                                                                    | 是否    |  |  |  |  |  |  |  |
| → 過往學校資料                        |                    |                                                                                                    |       |  |  |  |  |  |  |  |
| 以前就讀學校級別                        | ×                  | 以前就讀學校授課制                                                                                                    |       |  |  |  |  |  |  |  |
| 以前就讀級別                          | $\sim$             |                                                                                                    |       |  |  |  |  |  |  |  |

- 4. 用戶可在 學生資料 > 資料互換 內為該學生預備表格 C,並透過聯遞 系統把表格 C 傳送至教育局。
- B. 為學生重新產生表格 B(適用於已有學生編號的學生,但校方較早前呈交之 學生編號不正確,以及工作站未有安裝 Excel 等軟件)
  - 在 學生資料 > 學生概況 > 個人資料 的香港身份證號碼欄位內,輸 入並儲存另一個有效號碼,例如 K0000000 或 V0000000,然後用戶便可

更改學生編號欄位的資料。

| [S-STU10-01] 學生資料 >          | 學生戰況 > 個人資料            |           |          |       |                  |               |            |         |        |                |  |  |
|------------------------------|------------------------|-----------|----------|-------|------------------|---------------|------------|---------|--------|----------------|--|--|
| ▲ 警告: 輸入的香港身份證明<br>號改為身份證號碼。 | 號碼與學生編號不同。如學           | 生編號類似身份證號 | 馮様式,請覆核身 | 目份證號碼 | 及學生編號是否          | 正確。如學生編號屬8位數字 | , 除非接獲教育局通 | 的須更新學生编 | 號, 否則, | <b>請勿</b> 將學生編 |  |  |
| () 已成功儲存紀錄                   |                        |           |          |       |                  |               |            |         |        |                |  |  |
| 個人資料地址在學                     | 資料 家長/監護人              | 兄弟姊妹 特殊   | 敗育 其他    | 文件    | 身高及體重            |               |            |         |        |                |  |  |
|                              |                        |           |          |       |                  |               |            |         |        |                |  |  |
| 〉學生相片                        |                        |           |          |       |                  |               |            |         |        |                |  |  |
| 學生註冊編號                       | 學生註冊編號 20221C06a < < > |           |          | 间/班號  |                  | 2C/13         | < >        |         |        |                |  |  |
| 中文商用電碼                       |                        |           | 學生       | 學生編號  |                  | 12345678      |            |         |        |                |  |  |
|                              |                        |           |          |       |                  | (※) 學生編號不符合要求 |            |         |        |                |  |  |
| 英文姓名                         | Student POneCSixAW     |           | 中3       | 中文姓名  |                  | 一丙六上二         |            |         |        |                |  |  |
| 其他姓名                         |                        |           | 性另       | a     |                  | 男女            |            |         |        |                |  |  |
| 出生日期                         | 10/09/2016             | Ë         | 家履       | 區議會分  | æ <sup>[3]</sup> | 東區            | ~          |         |        |                |  |  |
| (DD/MM/YYYY)                 |                        |           |          |       |                  |               |            |         |        |                |  |  |
| 出生地方                         | 香港                     | $\sim$    | 籍        | 8     |                  |               |            |         |        |                |  |  |
| 香港身份證號碼                      | K000000                | (0)       | 香港       | 步出生證明 | 書號碼              |               |            |         |        |                |  |  |
| 身份證明文件類型                     |                        | ~         | 身份       | 的證明文件 | 號碼               |               |            |         |        |                |  |  |
| 國籍                           |                        | $\sim$    | 宗朝       | Ŷ     |                  | 不適用           | $\sim$     |         |        |                |  |  |
| 種族                           | 華人                     | ~         | 家願       | 建常用語言 | [4]              | 華語            | ~          |         |        |                |  |  |
| 内地來港日期<br>(DD/MM/YYYY)       | DD/MM/YYYY             | Ë         | 非重       | 語學生示  | 標                | 是否            |            |         |        |                |  |  |

- 在學生編號欄位中, <u>輸入正確學生編號</u>。(用戶可聯絡學位分配組聯絡主任,核實學生編號。) 再刪除已輸入香港身份證號碼欄位內的號碼。然後在下列欄位中選擇一項,輸入該學生的正確身份證明文件資料,再按[儲存]:
  - a、香港身份證號碼
  - b、香港出生證明書號碼
  - c、身份證明文件類型及身份證明文件號碼

| [S-STU10-01] 學生資料 >    | STU10-01] 學生資料 > 學生概況 > 個人資料          |        |              |                        |              |       |       |        |  |  |  |  |
|------------------------|---------------------------------------|--------|--------------|------------------------|--------------|-------|-------|--------|--|--|--|--|
| 個人資料地址在學               | 資料 家長/監護人                             | 兄弟姊妹   | 特殊教育         | 其他                     | 文件           | 身高及體重 |       |        |  |  |  |  |
| ✓篩【С戰                  | 十新增 🗍 🗇 刪除                            |        | 上概況搜尋頁       | Ī                      |              |       |       |        |  |  |  |  |
| 〉 學生相片                 |                                       |        |              |                        |              |       |       |        |  |  |  |  |
| 學生註冊編號                 | 班別 / 班號                               |        |              |                        | 2C/13        | < >   |       |        |  |  |  |  |
| 中文商用電碼                 | ·                                     |        |              | 學生                     | E編號          |       | E91   |        |  |  |  |  |
| 英文姓名                   | 英文姓名 Student POneCSixAW               |        |              | 中文                     | 7姓名          |       | 一丙六上二 |        |  |  |  |  |
| 其他姓名                   |                                       |        | 性另           | 性別                     |              | 男女    |       |        |  |  |  |  |
| 出生日期                   | 10/09/2016                            |        | Ë            | 家居區議會分區 <sup>[3]</sup> |              | 東區    | ~     |        |  |  |  |  |
| (DD/MM/YYYY)           |                                       |        |              |                        |              |       |       |        |  |  |  |  |
| 出生地方                   | 香港                                    | $\sim$ |              | 籍                      | t            |       |       |        |  |  |  |  |
| 香港身份證號碼                |                                       | ( )    | )            | 香港                     | 赴出生證明        | 書號碼   |       |        |  |  |  |  |
| 身份證明文件類型               |                                       |        | $\checkmark$ | 身份                     | 證明文件         | 號碼    | A12   |        |  |  |  |  |
| 國籍                     |                                       |        | $\checkmark$ | 宗教                     | ¢.           |       | 不適用   | $\sim$ |  |  |  |  |
| 種族                     | 華人                                    |        | ~            | 家庭                     | <b>主常用語言</b> | [4]   | 華語    | $\sim$ |  |  |  |  |
| 内地來港日期<br>(DD/MM/YYYY) | DD/MM/YYYY                            |        | Ë            | 非毒                     | 語學生示         | 標     | 是否    |        |  |  |  |  |
| ∨ 過往學校資料               |                                       |        |              |                        |              |       |       |        |  |  |  |  |
|                        | · · · · · · · · · · · · · · · · · · · |        |              |                        |              |       | (     |        |  |  |  |  |

 當系統詢問用戶是否需要為該學生產生表格 B 時,請按[確定](倘若用 戶按[取消],系統將不會為該學生產生表格 B)。

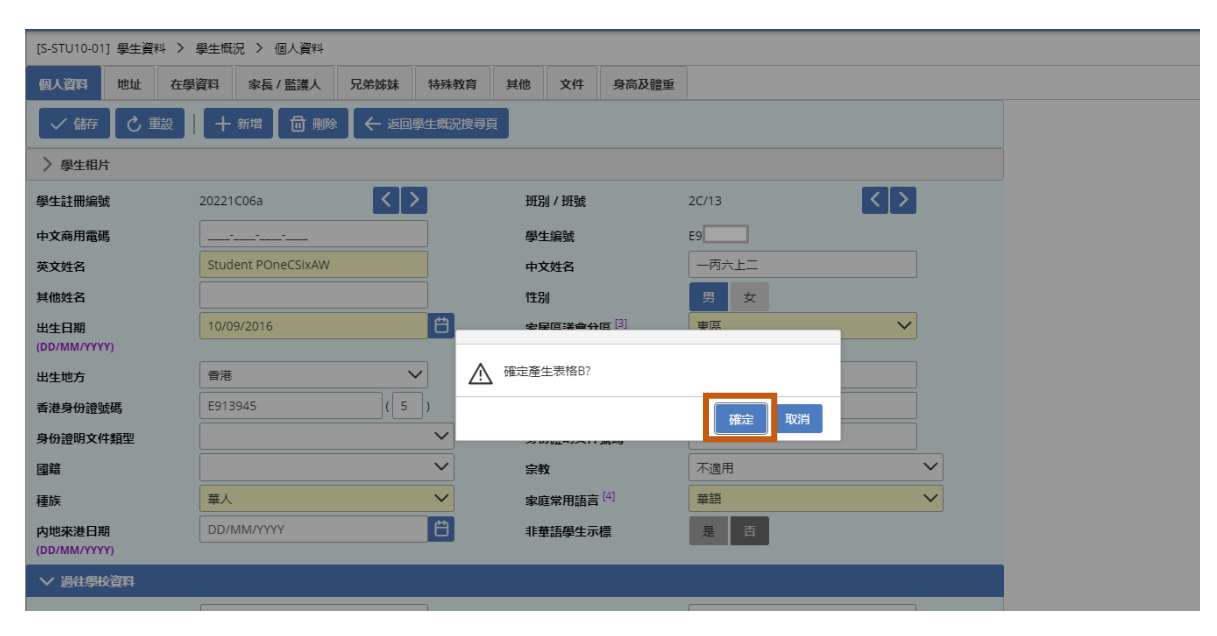

用戶可在 學生資料 > 資料互換 內為該學生預備表格 B,並透過聯遞
 系統把表格 B 傳送至教育局。

雲端校管系統學生資料模組表格 Ds - 學生資料(補充)

- 問 : 在沒有更新學生資料和產生表格 D 的情況下,學校如何因應學位分配 組的要求,呈報學生的個人資料?
- 答 : 學校可使用表格 Ds 學生資料(補充)(表格 Ds),將所需的資料呈報 學位分配組。

產生表格 Ds 的步驟:

 在 學生資料 > 資料互換 > 預備外發資料 中,選取表格 Ds - 學 生資料(補充),然後按[預備]。

| [S-ST        | U05-01] 學生資料 > 資料互換 > 預 | 構外發資料                |
|--------------|-------------------------|----------------------|
| 處理           | 已接收資料 預備外發資料 已確認        | 定外發資料                |
| 預            | <b>猫</b> 取消預備 確認 預覽     |                      |
|              | 檔案狀況                    | 植案說明                 |
|              |                         | 實際在學人數點算 (小學) 說明     |
|              |                         | 實際在學人數點算 (中學) 說明     |
|              |                         | 收生實況調查(下學年)          |
|              | 已在學生出席資料中預備             | 表格 A - 學生離校 說明       |
|              |                         | 表格 As - 學生離校 (補充) 說明 |
|              |                         | 表格 B - 已有學生編號入學學生    |
|              |                         | 表格 C - 未有學生編號入學學生    |
|              |                         | 表格 D - 學生資料更改        |
|              |                         | 表格 D - 呈報學生香港身份證號碼   |
| $\checkmark$ |                         | 表格 Ds - 學生資料(補充)     |
|              |                         | 表格 B & As - 新學生離校    |

2. 按[新增]。

| [S-STU54-01] 擧生資料 > 資料互換 > 預備外發資料 |               |       |        |  |  |  |  |  |  |  |
|-----------------------------------|---------------|-------|--------|--|--|--|--|--|--|--|
|                                   |               |       |        |  |  |  |  |  |  |  |
| 處理已接收資料 預備外發資料 已確定外發資料            |               |       |        |  |  |  |  |  |  |  |
| 表格 Ds - 學生資料(補充)                  |               |       |        |  |  |  |  |  |  |  |
| 現備   + 新増                         |               |       |        |  |  |  |  |  |  |  |
| 新端記錄日期<br>令 學生編號 令 班別:            | <b>≽ ₩</b> 號令 | 學生姓名令 | 表格Ds完成 |  |  |  |  |  |  |  |
|                                   |               |       |        |  |  |  |  |  |  |  |

 輸入不同的條件後,按[搜尋]。當系統顯示符合搜尋條件的學生後,用 戶可剔選一位或多位學生。剔選的學生必須要有學生編號(STRN)才 可以預備表格 Ds,然後按[新增]。

| [S-STU54-01] 學生資料 > 資料互換 > 預備外發資料 |                                     |                |              |         |     |              |  |  |  |  |  |  |
|-----------------------------------|-------------------------------------|----------------|--------------|---------|-----|--------------|--|--|--|--|--|--|
| 處理已接收資料 預備外                       | 處理已接收資料 預備外發資料 已確定外發資料              |                |              |         |     |              |  |  |  |  |  |  |
| ✓ 表格 Ds - 學生資料(補充)                | ✓ 表格 Ds - 學生資料(補充)                  |                |              |         |     |              |  |  |  |  |  |  |
| Q 搜尋 🚫 清除                         |                                     |                |              |         |     |              |  |  |  |  |  |  |
| 學年                                | 2023                                |                |              |         |     |              |  |  |  |  |  |  |
| 英文姓名                              |                                     | 中文姓名           | 3            |         |     |              |  |  |  |  |  |  |
| 學生註冊編號                            |                                     | 學生編號           | -ten         |         |     |              |  |  |  |  |  |  |
| 學校級別                              | 全部 🗸                                | 學校授課制          |              | 上午      |     | $\checkmark$ |  |  |  |  |  |  |
| 級別                                |                                     | 班別             |              | 全部      |     | $\sim$       |  |  |  |  |  |  |
| 十 新增                              |                                     |                |              |         |     |              |  |  |  |  |  |  |
| 篩選 請輸入                            | ── 隠藏/顯示欄                           |                |              |         |     |              |  |  |  |  |  |  |
|                                   | << < 1 ◄                            | • 頁共14 > >> 每3 | 夏顯示 10 ✔ 項紀錄 | Ŕ       |     |              |  |  |  |  |  |  |
| ●生註冊編號令                           | 英文姓名令                               | 中文姓名           | 學校授課制 令      | 班別令     | 班號令 | 學生編號令        |  |  |  |  |  |  |
| CeciU4404                         | CECI UAT 4404                       |                | 上午           | P1 - 一甲 |     | T7141127     |  |  |  |  |  |  |
| C2023P11                          | Primary 1A stud 1 Long NamexxEND    | 小一甲同學壹         | 上午           | P1 - 一甲 | 1   | X8430123     |  |  |  |  |  |  |
| c2023P12                          | Primary 1A student 2 test added STR | 小一甲同學二         | 上午           | P1 - 一甲 | 2   | R1983937     |  |  |  |  |  |  |
| 20231A08a                         | Student POneAEightAX test2          | 一甲八上三          | 上午           | P1 - 一甲 | 3   | U7999361     |  |  |  |  |  |  |

4. 點按「表格 Ds 完成」的超連結,為每名學生選取所需要呈報的資料。

| [S-STU54-01] & | [S-STU54-01] 學生資料 > 資料互換 > 預備外發資料 |          |         |     |        |        |   |  |  |  |  |  |
|----------------|-----------------------------------|----------|---------|-----|--------|--------|---|--|--|--|--|--|
| 處理已接收資料        | 處理已接收資料 預備外發資料 已確定外發資料            |          |         |     |        |        |   |  |  |  |  |  |
| 表格 Ds - 學生資    | 表格 Ds - 學生資料(補充)                  |          |         |     |        |        |   |  |  |  |  |  |
| 預備             | 預備   十 新増   岡 刪除 / 返回崩買           |          |         |     |        |        |   |  |  |  |  |  |
|                | 新増紀錄日期<br>令                       | 學生編號令    | 班別令     | 班號令 | 學生姓名令  | 表格Ds完成 | 1 |  |  |  |  |  |
|                | 25/06/2024                        | X8430123 | P1 - 1A | 1   | 小一甲同學壹 | N      |   |  |  |  |  |  |

 用戶可為每名學生選取一項或多項資料。接著點按[儲存],再按[返回前 頁]。

| [S-STU54-( | 11] 學生資料 > 資料互換 > 預備外發資料                                   |                     |  |  |  |  |  |  |  |  |
|------------|------------------------------------------------------------|---------------------|--|--|--|--|--|--|--|--|
| 處理已接收      | 攻資料 預備外發資料 已確定外發資料                                         |                     |  |  |  |  |  |  |  |  |
| 表格 Ds -    | 表格 Ds - 學生資料(桶充)                                           |                     |  |  |  |  |  |  |  |  |
| ✓ 儲存       |                                                            |                     |  |  |  |  |  |  |  |  |
|            | Personal Particulars                                       | 個人資料                |  |  |  |  |  |  |  |  |
|            | Class Level and Class Code                                 | 班級和班別代碼             |  |  |  |  |  |  |  |  |
|            | Name of Student in English                                 | 學生姓名 (英文)           |  |  |  |  |  |  |  |  |
|            | Name of Student in Chinese                                 | 學生姓名 (中文)           |  |  |  |  |  |  |  |  |
|            | Sex                                                        | 性別                  |  |  |  |  |  |  |  |  |
|            | Place of Birth                                             | 出生地方                |  |  |  |  |  |  |  |  |
|            | Date of Birth                                              | 出生日期                |  |  |  |  |  |  |  |  |
|            | HKID Card Number                                           | 香港身份證號碼             |  |  |  |  |  |  |  |  |
|            | HK Birth Certificate Number                                | 香港出生證明書號碼           |  |  |  |  |  |  |  |  |
|            | Other Identification Document (Type and Number)            | 其他身份證明文件 (類別及號碼)    |  |  |  |  |  |  |  |  |
|            | Home District Council                                      | 家居區議會分區             |  |  |  |  |  |  |  |  |
|            | First Date of Attendance in Current Class                  | 在現時班別首次出席日期         |  |  |  |  |  |  |  |  |
|            | New Arrival Children from Mainland (Code and Arrival Date) | 内地新來港定居兒童 (代碼及到港日期) |  |  |  |  |  |  |  |  |
|            | Ethnicity                                                  | 種族                  |  |  |  |  |  |  |  |  |
|            | Spoken Language at Home                                    | 家庭常用語言              |  |  |  |  |  |  |  |  |

 6. 用戶可以為「表格 Ds 完成」狀況是「Y」的學生預備表格 Ds。用戶須 選取該名學生,然後點按[預備]。

| [S-STU54-01] | [S-STU54-01] 學生資料 > 資料互換 > 預備外發資料 |          |         |     |        |        |  |  |  |  |  |  |
|--------------|-----------------------------------|----------|---------|-----|--------|--------|--|--|--|--|--|--|
| 處理已接收資料      | 處理已接收資料 預備外發資料 已確定外發資料            |          |         |     |        |        |  |  |  |  |  |  |
| 表格 Ds - 學生   | 表格 Ds - 學生資料(補充)                  |          |         |     |        |        |  |  |  |  |  |  |
| 預備 -         | 預備 十 新増 回 刪除 く 返回前頁               |          |         |     |        |        |  |  |  |  |  |  |
|              | 新増紀錄日期<br>令                       | 學生編號令    | 班別令     | 班號令 | 學生姓名令  | 表格Ds完成 |  |  |  |  |  |  |
|              | 25/06/2024                        | X8430123 | P1 - 1A | 1   | 小一甲同學壹 | Y      |  |  |  |  |  |  |

# 7. 按[預覽]以檢視系統已預備的表格 Ds。

く 返回前頁

預覽 格式

| [S-ST        | [S-STU05-01] 學生資料 > 資料互換 > 預備外發資料 |                      |  |  |  |  |  |  |  |  |
|--------------|-----------------------------------|----------------------|--|--|--|--|--|--|--|--|
| (i) #        |                                   |                      |  |  |  |  |  |  |  |  |
| 處理           | 處理已接收資料 <b>預備外發資料</b> 已確定外發資料     |                      |  |  |  |  |  |  |  |  |
| 預            | 預備 取消預備 確認 預覽                     |                      |  |  |  |  |  |  |  |  |
|              | 檔案狀況                              | 福案說明                 |  |  |  |  |  |  |  |  |
|              |                                   | 實際在學人數點算 (小學) 說明     |  |  |  |  |  |  |  |  |
|              |                                   | 實際在學人數點算 (中學) 說明     |  |  |  |  |  |  |  |  |
|              |                                   | 收生實況調查(下學年)          |  |  |  |  |  |  |  |  |
|              | 已在學生出席資料中預備                       | 表格 A - 學生離校 說明       |  |  |  |  |  |  |  |  |
|              |                                   | 表格 As - 學生離校 (補充) 說明 |  |  |  |  |  |  |  |  |
|              |                                   | 表格 B - 已有學生編號入學學生    |  |  |  |  |  |  |  |  |
|              |                                   | 表格C·未有學生編號入學學生       |  |  |  |  |  |  |  |  |
|              |                                   | 表格 D - 學生資料更改        |  |  |  |  |  |  |  |  |
|              |                                   | 表格 D - 呈報學生香港身份證號碼   |  |  |  |  |  |  |  |  |
| $\checkmark$ | 已預備                               | 表格 Ds - 學生資料(補充)     |  |  |  |  |  |  |  |  |
|              |                                   | 表格 B & As - 新學生離校 說明 |  |  |  |  |  |  |  |  |
|              |                                   |                      |  |  |  |  |  |  |  |  |
| [S-S1        | 「U05-01] 學生資料 > 資料互換 ン            | > 預備外發資料             |  |  |  |  |  |  |  |  |
| 處理           | 處理已接收資料 預備外發資料 已確定外發資料            |                      |  |  |  |  |  |  |  |  |
| 表格           | Ds - 學生資料(補充)                     |                      |  |  |  |  |  |  |  |  |

10

原始檔 表格

R-STU065 (Form Ds)

Date日期: 25/06/2024

|                                                                                                    |                                       |                       |                                              | STUDENT<br>Student P                       | EDUC<br>學生<br>INFORM<br>表格D:<br>articula | 教育局<br>ATION BURE<br>資料管理系統<br>TION MANA<br>- 學生資料(社<br>ars (Supple | AU<br>充<br>GEMENT SYSTEM<br>有充)<br>ement) (Form D | l<br>Is)                                  |                      |                                             | Form <b>DS</b>                                          |
|----------------------------------------------------------------------------------------------------|---------------------------------------|-----------------------|----------------------------------------------|--------------------------------------------|------------------------------------------|---------------------------------------------------------------------|---------------------------------------------------|-------------------------------------------|----------------------|---------------------------------------------|---------------------------------------------------------|
| 學校編號 學校名稱 吕祖第一書院測試中(y r 2023)<br>School ID 579530 Name of School E-Trade Through-train School Pilot test by am 2023 |                                       |                       |                                              |                                            |                                          |                                                                     |                                                   |                                           |                      |                                             |                                                         |
| 位置編號<br>Location I                                                                                                  | D 0001                                |                       | 學校級別<br>School level <sup>2</sup>            | 小學<br>Primary                              |                                          | 授課<br>Sche                                                          | 制<br>ool Session <sup>1</sup>                     | 上午<br>AM                                  |                      | 語言組別<br>Language Group                      | 1 英文部<br>Anglo-<br>Chinese                              |
| 學生編號<br>Student<br>Reference<br>No(STRN)                                                                            | 級別<br>Class<br>Level                  | 班別代碼<br>Class<br>Code | 學生姓名(英文)<br>Name of<br>Student in<br>English | 學生姓名(中)<br>Name of<br>Student i<br>Chinese | 文) 性別<br>Sex<br>n                        | 出生地方<br>Place of<br>Birth                                           | 出生日期<br>Date of<br>Birth                          | 香港身份證號碼<br>HKID Card<br>Number            | 香港<br>Cert           | 出生證明書號碼<br>HK Birth<br>ificate Number       | 轉班別日期<br>Date of<br>Transfer of<br>Class                |
| X8430123                                                                                                    |                                       |                       | PRIMARY A STUD LONG<br>NAMEXXEND             | 小一甲同學畫                                     | ž                                        |                                                                     |                                                   |                                           |                      |                                             |                                                         |
| 其他身份證明文<br>Other Ide<br>Doc<br>(Type an                                                                             | t件(類別<br>ntifica<br>ument<br>nd Numbe | 及號碼)<br>tion<br>er)   | 家居區議會f<br>Home Distr<br>Council              | )區<br>ict                                  | 在現時班)<br>First<br>Atter<br>Curre         | 別首次出席日<br>Date of<br>dance in<br>ent Class                          | 期 種族代碼<br>Ethnicity<br>Code                       | 家庭常用語言<br>y Spoker<br>Language<br>Home Co | 自代碼<br>n<br>at<br>de | 內地新來港定居5<br>New Arrival<br>Ma:<br>(Code and | 記童(代碼及到港日期)<br>Children from<br>inland<br>Arrival Date) |
| Kwun Tong 觀塘區                                                                                                    |                                       |                       |                                              | 觀塘區                                        |                                          |                                                                     |                                                   |                                           |                      |                                             |                                                         |
|                                                                                                    |                                       |                       |                                              |                                            |                                          |                                                                     |                                                   |                                           |                      |                                             |                                                         |

\*\*\* 完 \*\*\* \*\*\* End of Report\*\*\* 學生總數 No.of Students: 1

- 8. 如有修正,點按[取消預備]。接著,重覆步驟2-7。
- 9. 如資料正確,便可點按[確認]。最後選擇 聯遞系統 > 寄發訊息,將 ST6008F1.DAT – Form Ds 加密後傳送給教育局學位分配組。

| 訊息列表 已庫存訊息            |            |                                             |                              |               |               |     |          |  |  |  |
|-----------------------|------------|---------------------------------------------|------------------------------|---------------|---------------|-----|----------|--|--|--|
| ✓ 捜尋 寄發訊息             |            |                                             |                              |               |               |     |          |  |  |  |
| Q 搜尋 🚫 滿餘             |            |                                             |                              |               |               |     |          |  |  |  |
| 主題(代碼)                | 全部         | ✓ i                                         | 訊息說明                         |               |               |     |          |  |  |  |
| 製作日期由<br>(DD/MM/YYYY) | DD/MM/YYYY |                                             | 製作日期至<br>DD/MM/YYYY)         | DD/MM/YYYY    | Ë             |     |          |  |  |  |
| 簽收日期由<br>(DD/MM/YYYY) | DD/MM/YYYY | <b>(</b>                                    | 簽收日期至<br>DD/MM/YYYY)         | DD/MM/YYYY    | Ë             |     |          |  |  |  |
|                       |            | i                                           | 訊息狀況                         | 全部            | ~             |     |          |  |  |  |
|                       | ☞ 傳送 🚫 拒絕  |                                             |                              |               |               |     |          |  |  |  |
| 篩選 請輸入                |            |                                             |                              |               |               |     |          |  |  |  |
|                       |            | << < 1 ♥ 頁                                  | 共47 <b>&gt; &gt;&gt; </b> \$ | 毎頁顯示 10 🗸 項紀録 |               |     |          |  |  |  |
| 副意狀法                  | く 訊息編號令    | 訊息說明令                                       | 製作時間▽                        | 鏡收時間 令        | 主題(代碼) 令      | 單位令 | 擁有者令     |  |  |  |
| 可輸出                   | 842        | ST6008F1.DAT - Form Ds                      | 25/06/2024 11:48 AM          |               | 學生資料管理 (STIM) | EDB | s011-lcn |  |  |  |
| 輸送失敗                  | 841        | RESEND:SF0000SI.DAT -<br>School Information | 24/06/2024 11:15 AM          |               | 學生資助處 (SFO)   | SFO | al0001   |  |  |  |

# 如何在學年中段處理學生轉讀同一科目集的選修科

假設一位中四學生下學期在科目集 2 由修讀中國歷史科轉讀旅遊與款待科,老師可依以下步驟來保留該生上學期強化中文科的成績。

#### 1 學校管理 > 確定學校資料

將學校資料及考績綱要重設為「未確定」。

|   | Q      | [S-SCH14-01] 學校管理 | [5-SCH14-01] 學校管理 > 確定學校資料 |                    |                   |     |              |  |  |  |  |  |
|---|--------|-------------------|----------------------------|--------------------|-------------------|-----|--------------|--|--|--|--|--|
|   | / 快速存取 | 合産定果校資料           |                            |                    |                   |     |              |  |  |  |  |  |
|   | ▶ 學生資料 | 學年                | 2022                       | $\checkmark$       | 學校級別              | 中學  | $\checkmark$ |  |  |  |  |  |
|   | 首頁     | 學校授課制             | 全日                         |                    |                   |     |              |  |  |  |  |  |
|   | 學生資料查詢 | 學校資料現況            | 未確定                        |                    | 考績綱要設定現況          | 未確定 |              |  |  |  |  |  |
| ~ | / 學校管理 | 備註:               |                            |                    |                   |     |              |  |  |  |  |  |
|   | 學校資料   | 曾確定學校資料後,不能修改     | 女以下資料: 班級結構,校層基本設          | 定, 學期資料, 班別基本資料, B | 班本科目,跨班別科目組別及科目組別 |     |              |  |  |  |  |  |
|   | 學校設施   |                   |                            |                    |                   |     |              |  |  |  |  |  |
|   | > 班別資料 |                   |                            |                    |                   |     |              |  |  |  |  |  |
|   |        |                   |                            |                    |                   |     |              |  |  |  |  |  |

# 2 學校管理 > 跨班別科目 > 設定

搜尋中四中國歷史科。在「分組」頁面按「新增」,建立新的中國歷史科 分組,以儲存該生在上學期的中國歷史科分數。假設學校已有兩個科目 集,將此分組增加到科目集3,並輸入其他適當資料,然後按「儲存」。

| 0       | [S-SCH21-04] 學校                                                        | 管理 > 跨班別科目   | > 設定 > 分組 |        |      |      |       |  |  |
|---------|------------------------------------------------------------------------|--------------|-----------|--------|------|------|-------|--|--|
|         | 基本資料 分組                                                                | 基本資料 分組 相聯班別 |           |        |      |      |       |  |  |
| > 快速存取  | · 快速存取                  音頁                 · 前間                   · 前間 |              |           |        |      |      |       |  |  |
| 首頁      |                                                                        |              |           |        |      |      |       |  |  |
| 學生資料查詢  | 學年                                                                     | 2022         |           | 學校級別   | 中學   |      |       |  |  |
| ◇ 學校管理  | 學校授課制                                                                  | 全日           |           | 組別代碼   | CHIX |      |       |  |  |
| 學校資料    | 組別名稱                                                                   | S4 Blk1      |           | 科目     | 中國歷史 |      |       |  |  |
| 學校設施    |                                                                        |              |           |        | 1    |      |       |  |  |
|         |                                                                        | 分組令          | 科目分卷      | 教學語言 令 | 科目教師 | 節數   | 科目集 🗢 |  |  |
| > 班別資料  |                                                                        |              |           |        |      |      |       |  |  |
|         | B1                                                                     |              | -         | 中文(粤語) | 陳菊芳, | 3.00 | 1     |  |  |
| ▶ 跨班別科日 | B2                                                                     |              | -         | 中文(粤語) | 張傑強  | 3.00 | 2     |  |  |
| 却中      |                                                                        |              |           |        |      |      |       |  |  |

| Q       | [S-SCH21-05] 學校曾 | [S-SCH21-05] 學校管理 > 歸班別科目 > 設定 > 分組 |          |                  |        |  |  |  |  |  |  |  |
|---------|------------------|-------------------------------------|----------|------------------|--------|--|--|--|--|--|--|--|
| •       | 基本資料 分組          | 相聯班別                                |          |                  |        |  |  |  |  |  |  |  |
| > 快速存取  |                  |                                     |          |                  |        |  |  |  |  |  |  |  |
| 首頁      |                  |                                     |          |                  |        |  |  |  |  |  |  |  |
| 學生資料查詢  | 學年               | 2022                                | 學校級別     | 中學               |        |  |  |  |  |  |  |  |
| ∨ 學校管理  | 學校授課制            | 全日                                  | 組別代碼     | CHIX             |        |  |  |  |  |  |  |  |
| 學校資料    | 組別名稱             | S4 Blk1                             | 科目       | 中國歷史             |        |  |  |  |  |  |  |  |
| 學校設施    | → 新増分組           |                                     |          |                  |        |  |  |  |  |  |  |  |
| > 班別資料  | 分組代碼             | B3                                  |          | 科目教師             |        |  |  |  |  |  |  |  |
| ∨ 跨班別科目 | 教學語言             | 中文(粤語)                              | 1 S057 - | Wu Kai Wei (胡嘉慧) | $\sim$ |  |  |  |  |  |  |  |
| 設定      | 科目集              | 3                                   | 2        |                  | $\sim$ |  |  |  |  |  |  |  |
| 匯入      | 有教學節數            | 是 否                                 | 3        |                  |        |  |  |  |  |  |  |  |
| 科目組別    | 節數               | 3.00                                |          |                  |        |  |  |  |  |  |  |  |
| > 校曆編修  |                  |                                     | 增加科目教師   |                  |        |  |  |  |  |  |  |  |
| 確定學校資料  |                  |                                     |          |                  |        |  |  |  |  |  |  |  |

#### 3 學校管理 > 確定學校資料

確定學校資料。

| Q       | 【S-SCH14-01】學校管理 >          | 確定學校資料                          |                 |     |        |  |  |  |  |
|---------|-----------------------------|---------------------------------|-----------------|-----|--------|--|--|--|--|
|         | 1 已確定學校資料                   |                                 |                 |     |        |  |  |  |  |
| > 快速存取  |                             |                                 |                 |     |        |  |  |  |  |
|         |                             |                                 |                 |     |        |  |  |  |  |
| 學生資料查詢  | 學年                          | 2022 🗸                          | 學校級別            | 中學  | $\sim$ |  |  |  |  |
| ∨ 學校管理  | 學校授課制                       | 全日                              |                 |     |        |  |  |  |  |
| 學校資料    | 學校資料現況                      | 確定                              | 考績綱要設定現況        | 未確定 |        |  |  |  |  |
| 學校設施    | 備註:                         |                                 |                 |     |        |  |  |  |  |
| > 班別資料  | 當確定學校資料後,不能修改以 <sup>1</sup> | 「資料: 班級結構,校層基本設定,學期資料,班別基本資料,班本 | 4目,跨班別科目組別及科目組別 |     |        |  |  |  |  |
| ∨ 跨班別科目 |                             |                                 |                 |     |        |  |  |  |  |

### 4 學生資料 > 科目設定

輸入適當的資料來搜尋該生在科目集修讀的科目。將該生正在修讀的科目,即是科目集2的中國歷史科更新為旅遊與款待科,而科目集3由空白 更新為中國歷史科,然後按「儲存」。

|     |                | <b>A</b>            |              |        |                      |            |        |
|-----|----------------|---------------------|--------------|--------|----------------------|------------|--------|
|     | 補設舊學年          | [S-STU44-01] 學生資料 > | 科目設定 > 設定    |        |                      |            |        |
|     | 告示             | ✓ 搜尋                |              |        |                      |            |        |
| >   | 文件             | Q 搜尋 ◯ 清除           |              |        |                      |            |        |
|     | 科目配對           |                     |              |        |                      |            |        |
|     |                | 學年                  | 2022         | $\sim$ |                      |            |        |
|     | 報告             | #2444 AT 0-1        |              | ~      | #12.4.4.1=0.4.00.4.1 | <u>^ -</u> |        |
|     | 資料互換           | 學校級別                | +            | ·      | 學校投課利                | 王日         |        |
|     | <b>X</b> ()=1X | 級別                  | 中四           | $\sim$ | 班別                   | S4A        | $\sim$ |
| × 4 | 胆生資料           |                     |              |        |                      |            |        |
|     | 超十概口           | 設定                  | 跨班別科日組別(科日集) |        |                      |            |        |
|     | 学主1947년        |                     |              |        |                      |            |        |
|     | 自立て始ま          |                     |              |        |                      |            |        |

| 補設舊學年  | ▲ [S-STU44-01] 學生資料 >      | 科目設定 > 設定    |            |        |     |          |        |
|--------|----------------------------|--------------|------------|--------|-----|----------|--------|
| 告示     | ◆ 捜尋                       |              |            |        |     |          |        |
| > 文件   | Q 搜尋 🚫 清除                  |              |            |        |     |          |        |
| 科目配對   | 周任                         | 2022         | ~          |        |     |          |        |
| 報告     | 學生                         | 中學           | ~          | 风枯垣明制  | 全日  |          |        |
| 資料互換   | \$620 ·                    | 中四           | ~          | 研制     | S4A | ~        |        |
| ∨ 學生資料 | 設定                         | 跨班別科目組別(科目集) |            |        |     |          | $\sim$ |
| 學生概況   |                            |              |            |        |     |          |        |
| 身高及體重  | ✓篩C皸                       |              | 科目(科目集) 分配 |        |     |          |        |
| > 資料上載 | ▶ 跨班別科目組別(科目集)             | 1            |            |        |     |          |        |
| 相片上載   | 科目集一                       |              |            |        |     |          |        |
| 學社     | B1, B1, B1, B1, B1, B1     |              |            |        |     |          |        |
| 座位表設定  | 科目集二                       |              |            |        |     |          |        |
| ✓ 科目設定 | B2, B2, B2, B2, B2, B2, B2 |              |            |        |     |          |        |
| 設定     | 科目集三                       |              |            |        |     |          |        |
| 福楽上載   | B3, B3, B3, B3, B3, B3, B3 |              |            |        |     |          |        |
| 単葉山路   | 班別                         | 班號           | 學生姓名 1     | 別 科目集  | ×   | 料目集二 🗙   | 料目     |
| > 註冊   | \$4A                       | 1 —甲十八中;     | 九 男        | B1強化中文 | ~   | B2中國歷史 🗸 |        |
| ) 設定   |                            |              | -          |        |     |          |        |

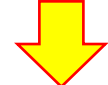

| 班別  | 班號 | 學生姓名   | 性别 | 科目集— 🗙   | 科目集二      | 科目集三 ×     |
|-----|----|--------|----|----------|-----------|------------|
| S4A | 1  | 一甲十八中九 | 男  | B1強化中文 ∨ | B2旅遊與款待 V | B3中國歷史 🗸 🗸 |
|     |    |        | -  |          |           |            |

## 5 學生成績 > 設定 > 確定綱要

確定考績綱要設定。

| ₩□       | ▲ [S-ASR08-01] 學生成績 > 設定 > 確定綱要 |             |                  |     |  |  |  |  |
|----------|---------------------------------|-------------|------------------|-----|--|--|--|--|
| > 學生出席資料 | ▲ 確定考慮編要設定 ▲ 重設考慮綱要設定           |             |                  |     |  |  |  |  |
| > 課外活動   | 网在                              | 田岡年(2022) ➤ |                  |     |  |  |  |  |
| > 學校活動管理 | 学生                              |             | 47114 1-7477 4 1 |     |  |  |  |  |
| > 獎懲資料   | 學校級別                            | 中學          | 學校授課制            | 至日  |  |  |  |  |
| ∨ 學生成績   | 現況                              |             |                  |     |  |  |  |  |
| ∨ 設定     | 學校資料                            | 確定          | 考績綱要設定           | 未確定 |  |  |  |  |
| 學期及考績    |                                 |             |                  |     |  |  |  |  |

# 6 學生成績 > 設定 > 退修/免修

設定該生在下學期修讀中國歷史科的狀況為「退修」,然後按「儲存」。

| [S-ASR04-02] 學生成績 > 設定 > 遺修/免修 > 按科目                                                       |          |  |                         |          |    |      |               |  |    |
|--------------------------------------------------------------------------------------------|----------|--|-------------------------|----------|----|------|---------------|--|----|
| 按科目 按班别 按學生註冊編號                                                                            |          |  |                         |          |    |      |               |  |    |
| 學年                                                                                         |          |  | 現學年 (2022)              |          |    | 學校級別 | 中學            |  |    |
| 學校授課制                                                                                      |          |  | 全日                      |          |    | 級別   | 中四            |  |    |
| 跨班別分組                                                                                      |          |  | 全部                      |          |    | 班別   | 不適用           |  |    |
| 科目                                                                                         |          |  | 中國歷史 (中文(粵語))           |          |    | 性别分組 | 全部            |  |    |
| ✓ 篩 【こ 載                                                                                   |          |  | 全部免修 全部退修 全部清除 🖌 🎸 返回前頁 |          |    |      | 已預備,可儲存或重設 紀錄 |  |    |
| <b>特殊符號</b> [+]:缺席(零分計) [-]:缺席(不計分) [*]:退修 <sup>[1]</sup> [/]:免修 <sup>[1]</sup> [N.A.]:不評估 |          |  |                         |          |    |      |               |  |    |
| шон                                                                                        | DIL 045  |  | 141- <b>2</b> 7         | 12:54    | T1 |      | T2            |  |    |
| JAT20                                                                                      | 101.31%  |  | лц                      | 112/2019 | A1 | A2   | A             |  | A2 |
| S4A                                                                                        | 1 一甲十八中九 |  | 户九                      | 男        |    |      | *             |  | *  |

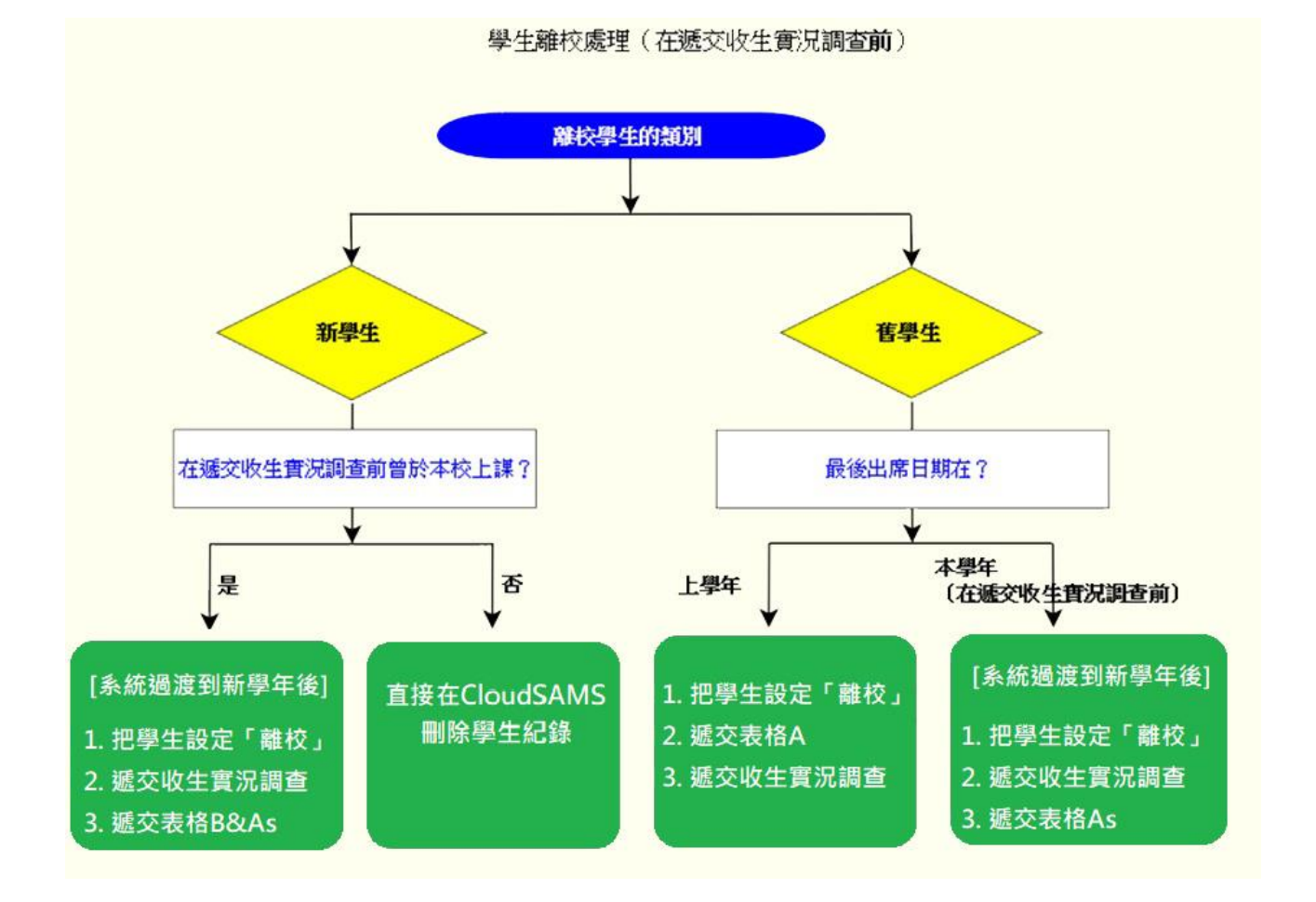

# 學生離校/退學處理(在遞交「收生實況調查」前)